# FMC에서 상관관계 정책 구성

## 목차

# 소개

이 문서에서는 이벤트를 연결하고 네트워크에서 이상 징후를 탐지하도록 상관관계 정책을 구성하 는 절차에 대해 설명합니다.

# 사전 요구 사항

## 요구 사항

Cisco에서는 다음 제품에 대해 알고 있는 것이 좋습니다.

- FMC(Secure Firewall Management Center)
- FTD(보안 방화벽 위협 방어)

## 사용되는 구성 요소

이 문서의 정보는 다음 소프트웨어 및 하드웨어 버전을 기반으로 합니다.

• Firepower Threat Defense for VMware 버전 7.6.0

이 문서의 정보는 특정 랩 환경의 디바이스를 토대로 작성되었습니다. 이 문서에 사용된 모든 디바 이스는 초기화된(기본) 컨피그레이션으로 시작되었습니다. 현재 네트워크가 작동 중인 경우 모든 명령의 잠재적인 영향을 미리 숙지하시기 바랍니다.

## 배경 정보

상관관계 정책은 다양한 유형의 이벤트를 구성하여 네트워크에서 잠재적 보안 위협을 식별하는 데 사용되며, 교정, 조건부 경고 및 트래픽 정책에 사용됩니다. 구성

상관관계 규칙 구성

1단계. Policies(정책) > Correlation(상관관계)으로 이동하고 Rule Management(규칙 관리)를 선택 합니다.

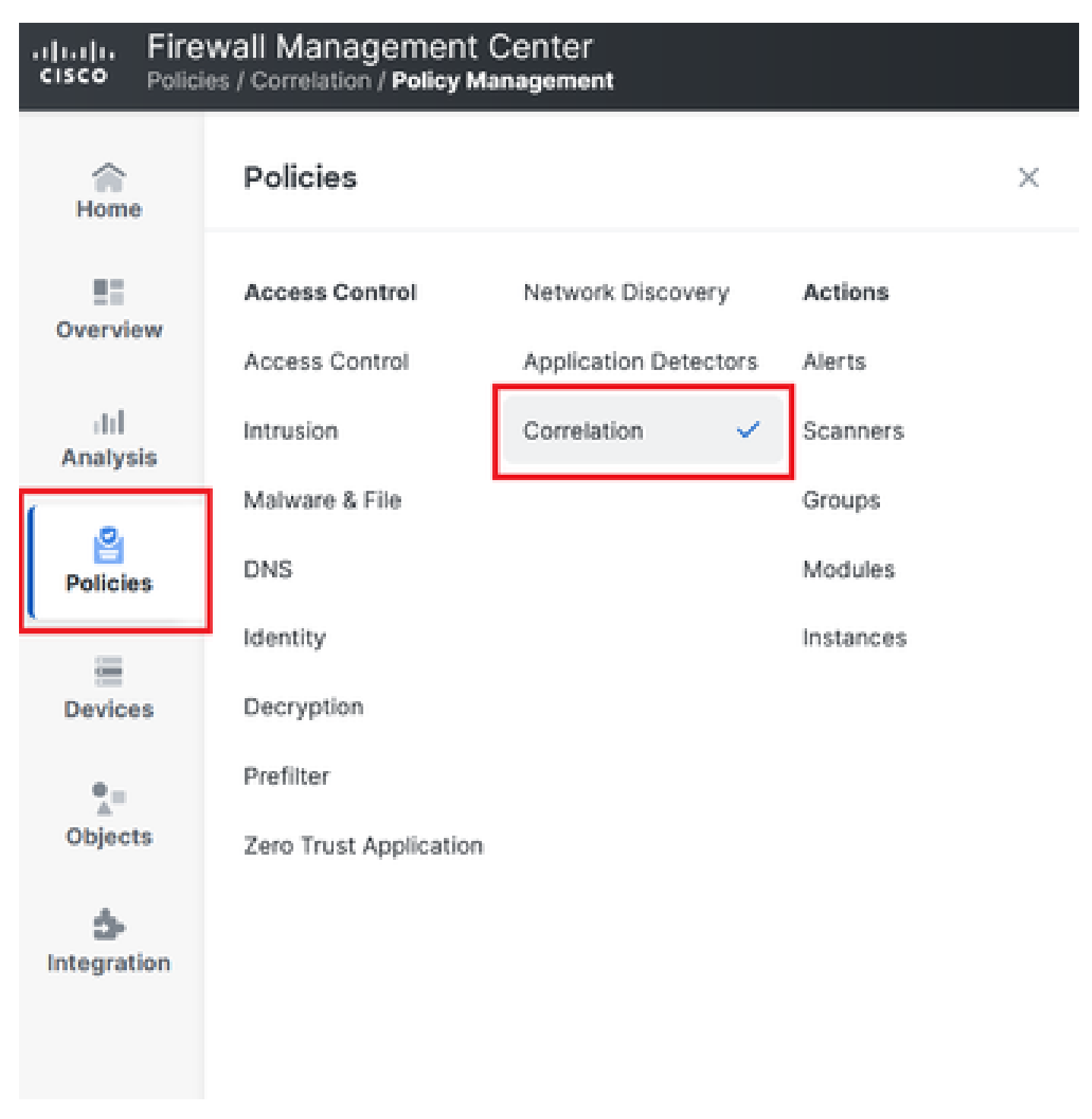

이미지 1. Correlation Policy(상관관계 정책) 메뉴로 탐색

2단계. Create Rule(규칙 생성)을 선택하여 새 규칙을 생성합니다.

| Home           | Policy Management        | Rule Management                | Allow List         | Traffic Profiles |  | Alerts   Remediation | ns   Groups |
|----------------|--------------------------|--------------------------------|--------------------|------------------|--|----------------------|-------------|
| Overview       |                          |                                |                    |                  |  | Create Rule Create   | e Group     |
| II<br>Analysis | There are no rules curre | ently defined. To create a rul | e, click "Create R | ule".            |  |                      |             |
|                |                          |                                |                    |                  |  |                      |             |

#### 이미지 2. Rule Management(규칙 관리) 메뉴의 규칙 생성

#### 3단계. 규칙과 일치시킬 이벤트 유형 및 조건을 선택합니다.

규칙에 여러 조건이 포함된 경우 AND 또는 OR 연산자와 연결해야 합니다.

| Rule Information                  | Add Connection Tracker         Add User Qualification         Add Host Profile Qualification |
|-----------------------------------|----------------------------------------------------------------------------------------------|
| Rule Name con                     | nnection                                                                                     |
| Rule Description                  |                                                                                              |
| Rule Group Un                     | ngrouped ~                                                                                   |
| Select the type of event for this | is rule                                                                                      |
| If a connection event occurs      | at any point of the connection                                                               |
| Add condition Ad                  | dd complex condition                                                                         |
| Application Proto                 | col  v lis  v HTTPS  v                                                                       |
| Add con                           | ndition Add complex condition                                                                |
|                                   | nurce Country v United Kingdom v                                                             |
|                                   | urce Country  v United States  v                                                             |

#### 이미지 3. 규칙 생성 메뉴

참고: 상관관계 규칙은 일반적이지 않아야 하며, 규칙이 일반 트래픽에 의해 지속적으로 트리 거되면 추가 CPU가 소모되고 FMC 성능에 영향을 줄 수 있습니다.

## 알림 구성

1단계. Policies > Actions > Alerts로 이동합니다.

#### Firewall Management Center Policies / Actions / Alerts / Alerts

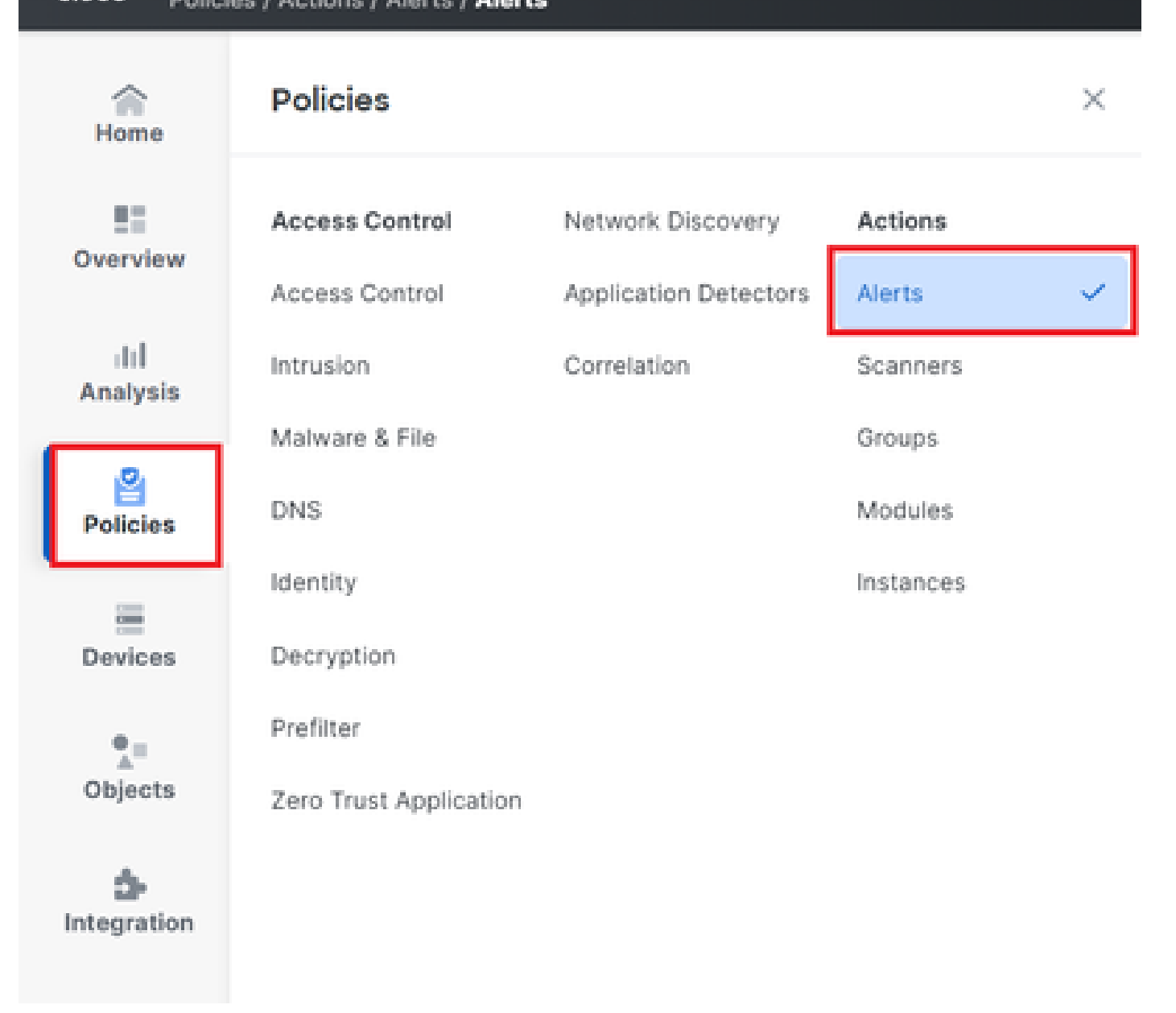

## 이미지 4. Alerts(경고) 메뉴로 탐색

2단계. Create Alert(경고 생성)를 선택하고 Syslog, SNMP 또는 이메일 경고를 생성합니다.

| Home            | Alerts Impact Flag Alerts | Discovery Event Alerts | Advanced Malware Protection Alerts | Intrusion Email |       |          |         |         |
|-----------------|---------------------------|------------------------|------------------------------------|-----------------|-------|----------|---------|---------|
| Overview        |                           |                        |                                    |                 |       |          | Create  | Alert ~ |
| III<br>Analysis | Name                      |                        |                                    |                 | Туре  | In Use   | Enabled |         |
| 8               | email                     |                        |                                    |                 | Email | Not Used |         | 00      |
| Policies        |                           |                        |                                    |                 |       |          |         | A 10    |

이미지 5. 경고 생성

3단계. 알림이 활성화되었는지 확인합니다.

## 상관관계 정책 구성

1단계. Policies > Correlation으로 이동합니다.

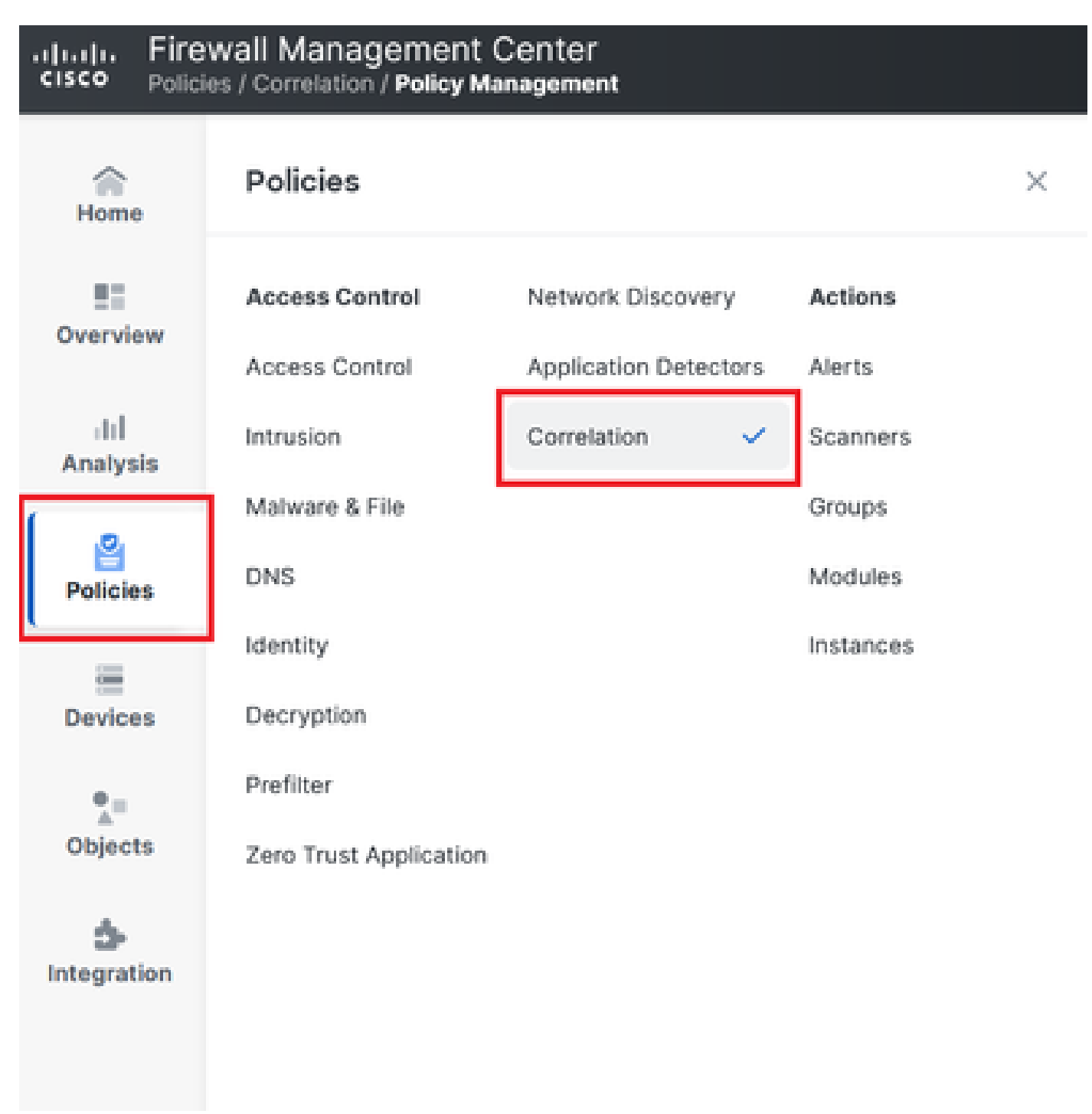

Correlation Policy(상관관계 정책) 메뉴로 탐색

이미지 6. Correlation Policy(상관관계 정책) 메뉴로 탐색

2단계. 새 상관관계 정책을 생성합니다. 기본 우선 순위를 선택합니다. 특정 규칙의 우선 순위를 사용하려면 None을 사용합니다.

| cisco Policie    | vall Management Center<br>s / Correlation / Policy Management                |                 | Q Search | Deploy 🧳 🛞 🕐 admin 🗸           |
|------------------|------------------------------------------------------------------------------|-----------------|----------|--------------------------------|
| Home             | Policy Management Rule Management Allow List T                               | raffic Profiles |          | Alerts   Remediations   Groups |
| Overview         |                                                                              |                 |          | Create Policy                  |
| ili]<br>Apalysis | There are no policies currently defined. To create a policy, click "Create P | olicy".         |          |                                |
|                  |                                                                              |                 |          |                                |
| Policies         |                                                                              |                 |          |                                |

## 이미지 7. 새 상관관계 정책 생성

3단계. Add Rules(규칙 추가)를 선택하여 정책에 규칙을 추가합니다.

| Home            |                                                               | Alerts   Remediations   Groups       |
|-----------------|---------------------------------------------------------------|--------------------------------------|
|                 | Policy Management Rule Management Allow List Traffic Profiles |                                      |
| Overview        | Correlation Policy Information                                | Cancel Save You have unsaved changes |
| III<br>Analysis | Policy Name Correlation                                       |                                      |
|                 | Policy Description                                            |                                      |
| Policies        | Default Priority None ~                                       |                                      |
| -               | Policy Rules                                                  | Add Rules                            |
| Devices         | No Rules Currently Active                                     |                                      |
| Qbjects         |                                                               |                                      |

## 이미지 8. 규칙 추가 및 상관관계 정책의 우선순위 선택

|                                        | Available Rules                                                                                      |            | Alerts   Remediations   Groups |
|----------------------------------------|----------------------------------------------------------------------------------------------------|------------|--------------------------------|
| Correlation Policy Informatio          | Select the rules you wish to add to this policy, then click "Add".<br>Vungrouped Rules<br>connection |            | Cancel                         |
| Policy Description                     | <ul> <li>Allow List Rules</li> <li>Default Allow List</li> </ul>                                     |            |                                |
| Policy Rules No Rules Currently Active |                                                                                                    |            | Add Rules                      |
|                                        |                                                                                                    | Cancel Add |                                |

이미지 9. 상관관계 정책에 추가할 규칙 선택

4단계. 생성한 알림에서 규칙에 응답을 할당하여 트리거될 때마다 선택한 알림 유형을 전송합니다.

| orrelation Policy Informa | tion                                   | Cancel   |
|---------------------------|----------------------------------------|----------|
| Policy Name               | Correlation                            |          |
| Policy Description        |                                        |          |
| Default Priority          | None ~                                 |          |
| blicy Rules               |                                        | [        |
| Rule                      | Responses                              | Priority |
| connection                | This rule does not have any responses. | Default  |

## 이미지 10. 응답 추가 단추

| Responses for connection |    |
|--------------------------|----|
| Assigned Responses       | )  |
|                          |    |
| Unassigned Responses     | P. |
| email<br>syslog          |    |
| Cancel Update            |    |

이미지 11. 상관관계 규칙에 응답 할당

5단계. 상관관계 정책을 저장하고 활성화합니다.

| Policy Management Rule Manag | gement Allow List Traffic | Profiles      |   |             |                          |
|------------------------------|---------------------------|---------------|---|-------------|--------------------------|
| Correlation Policy Informat  | tion                      |               |   | Cancel Save | You have unsaved changes |
| Policy Name                  | Correlation               |               |   |             |                          |
| Policy Description           |                           |               |   |             |                          |
| Default Priority             | None                      | ~             |   |             |                          |
| Policy Rules                 |                           |               |   |             | Add Rules                |
| Rule                         |                           | Responses     |   | Priority    |                          |
| connection                   |                           | email (Email) |   | Default     | ~ D Ū                    |
|                              |                           |               | • |             |                          |

# 이미지 12. 상관관계 규칙에 올바르게 추가된 응답

| Policy Management | Rule Management | Allow List | Traffic Profiles |               |               |
|-------------------|-----------------|------------|------------------|---------------|---------------|
|                   |                 |            |                  |               | Create Policy |
| Name              |                 |            |                  | Sort I<br>Sta | te ~          |
| Correlation       |                 |            |                  |               | Ū 🕄           |

## 이미지 13. 상관관계 정책 사용

이 번역에 관하여

Cisco는 전 세계 사용자에게 다양한 언어로 지원 콘텐츠를 제공하기 위해 기계 번역 기술과 수작업 번역을 병행하여 이 문서를 번역했습니다. 아무리 품질이 높은 기계 번역이라도 전문 번역가의 번 역 결과물만큼 정확하지는 않습니다. Cisco Systems, Inc.는 이 같은 번역에 대해 어떠한 책임도 지지 않으며 항상 원본 영문 문서(링크 제공됨)를 참조할 것을 권장합니다.